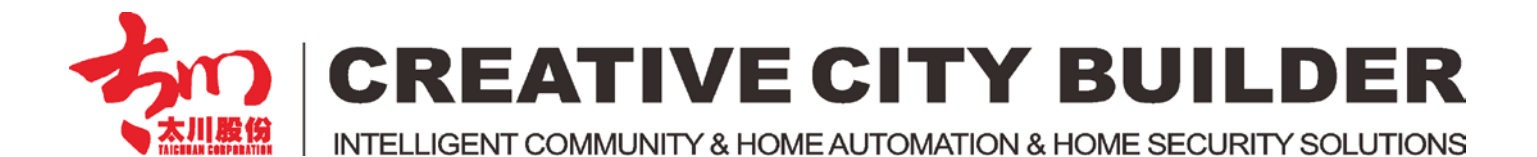

# **IP Camera Configure Instruction**

-- Home Security

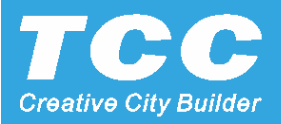

#### Connect the IPC and Indoor Monitor to the Same Wifi

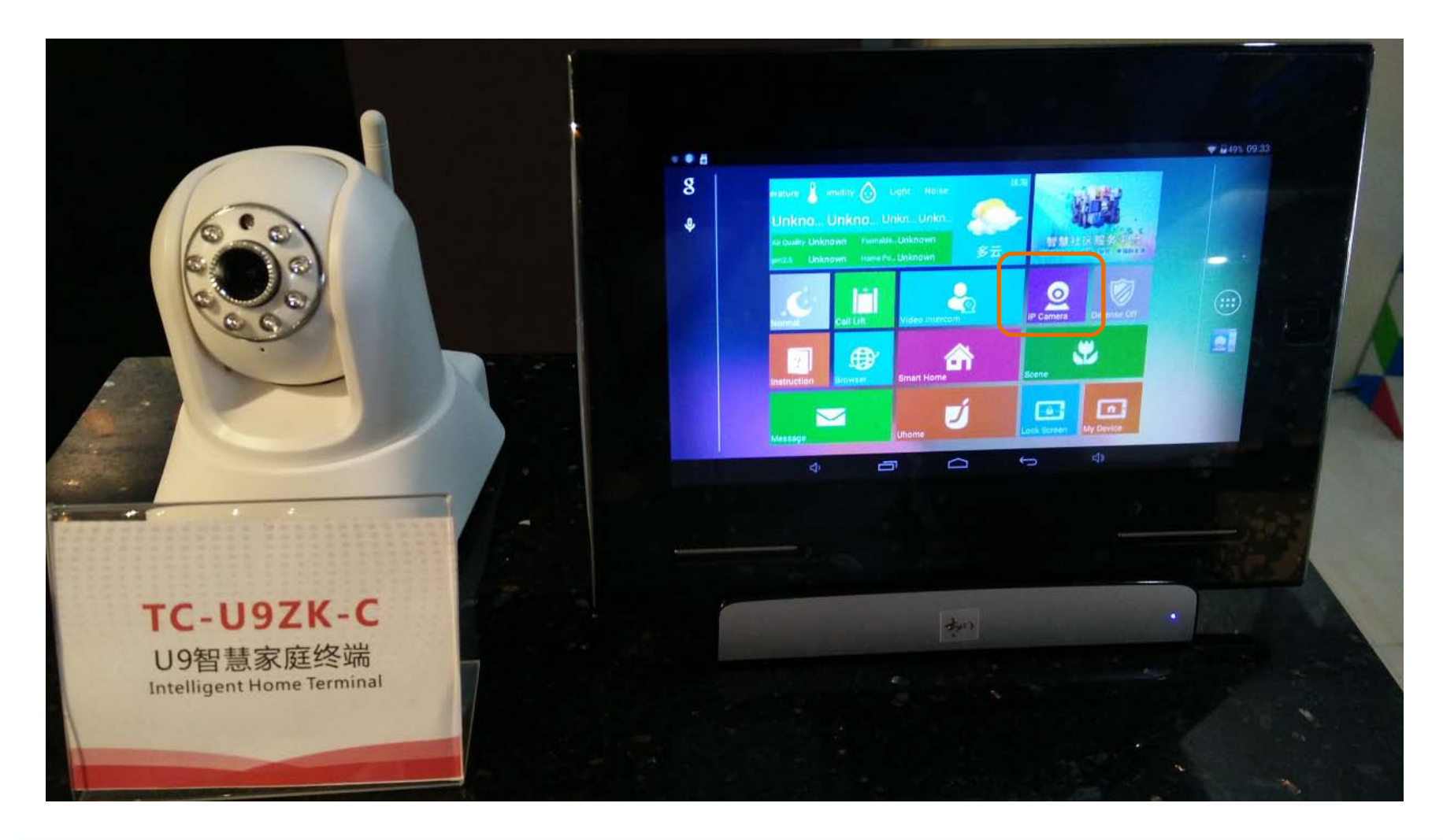

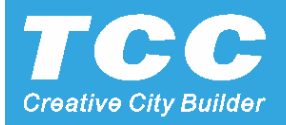

#### Enter the IPC menu and press the ADD button

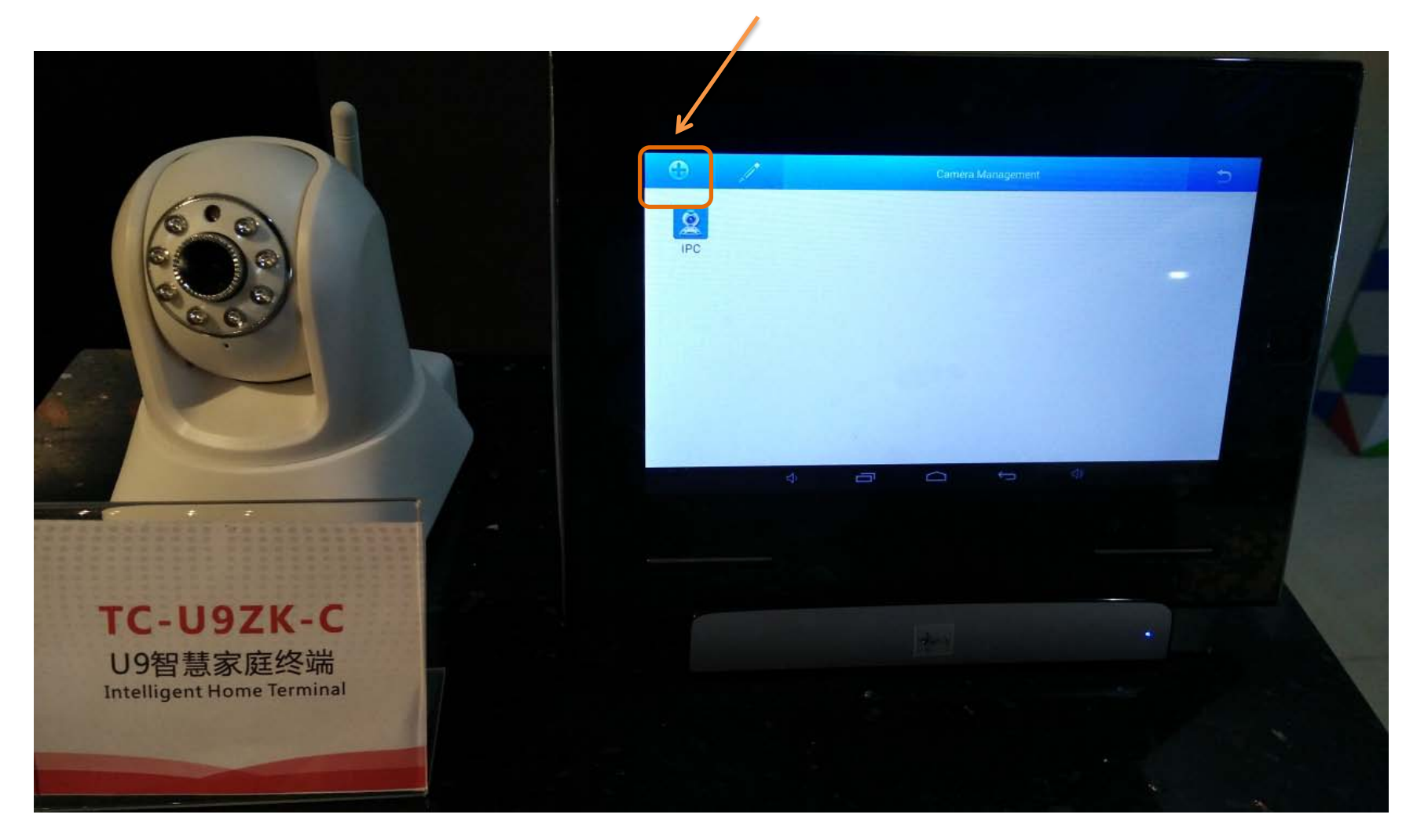

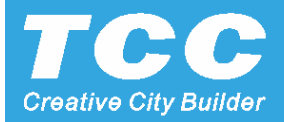

#### Select the IPC type with ONVIF

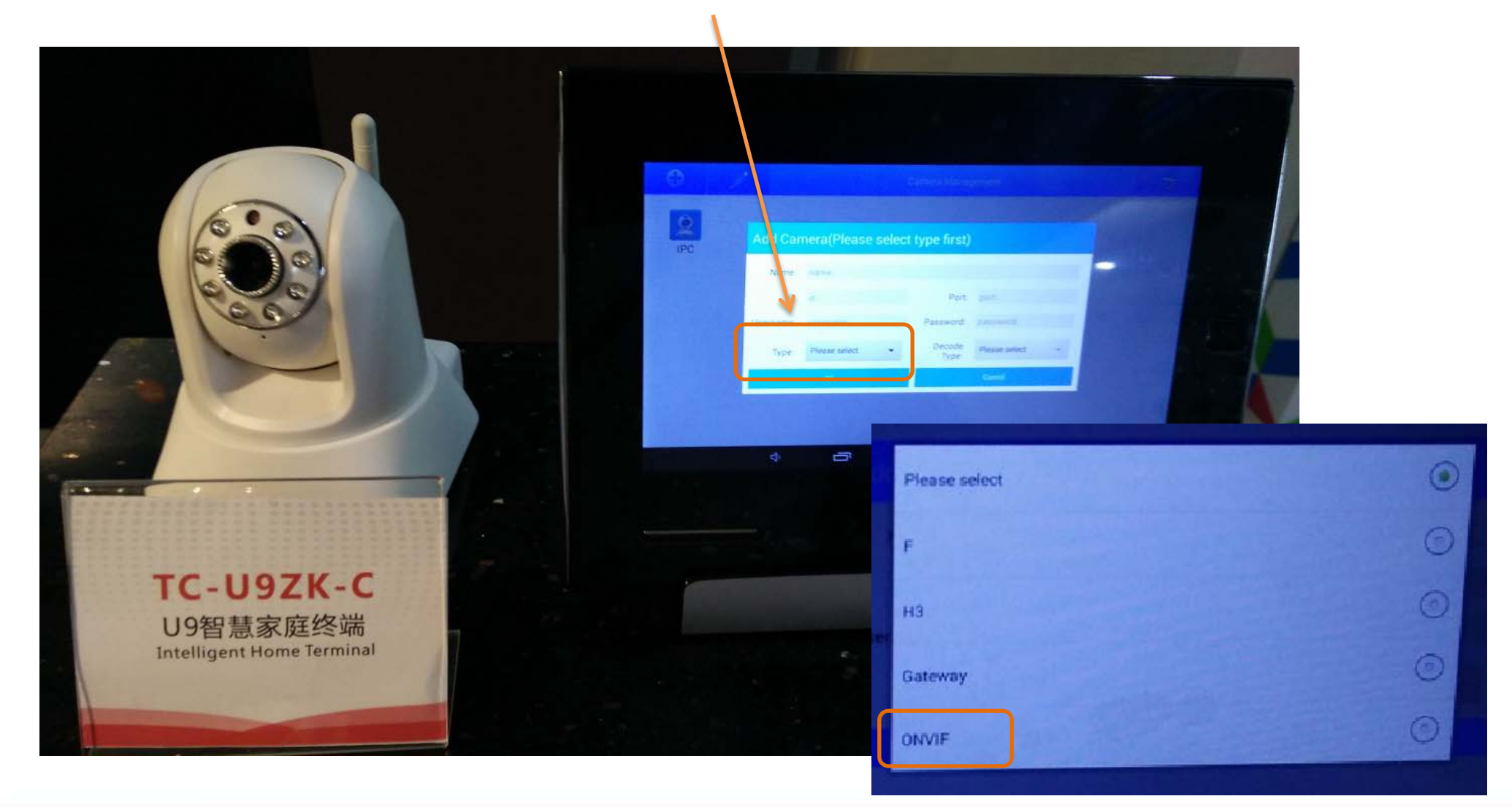

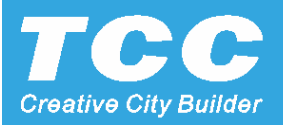

#### Press the Search button searching the Online IPC

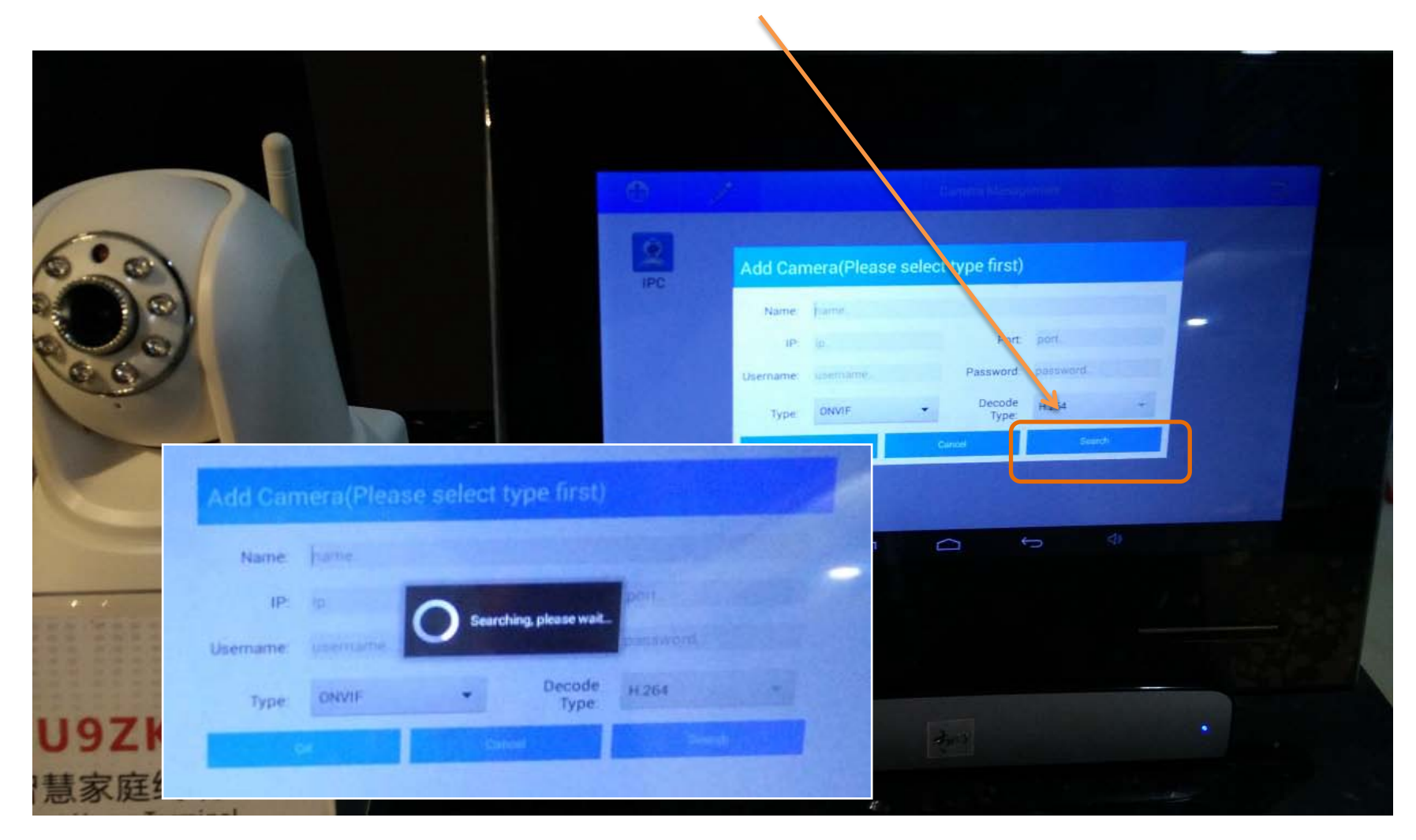

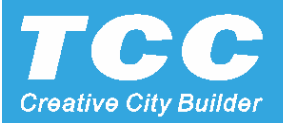

#### Select the right IP Address of the IPC, it's preset Port will auto fill

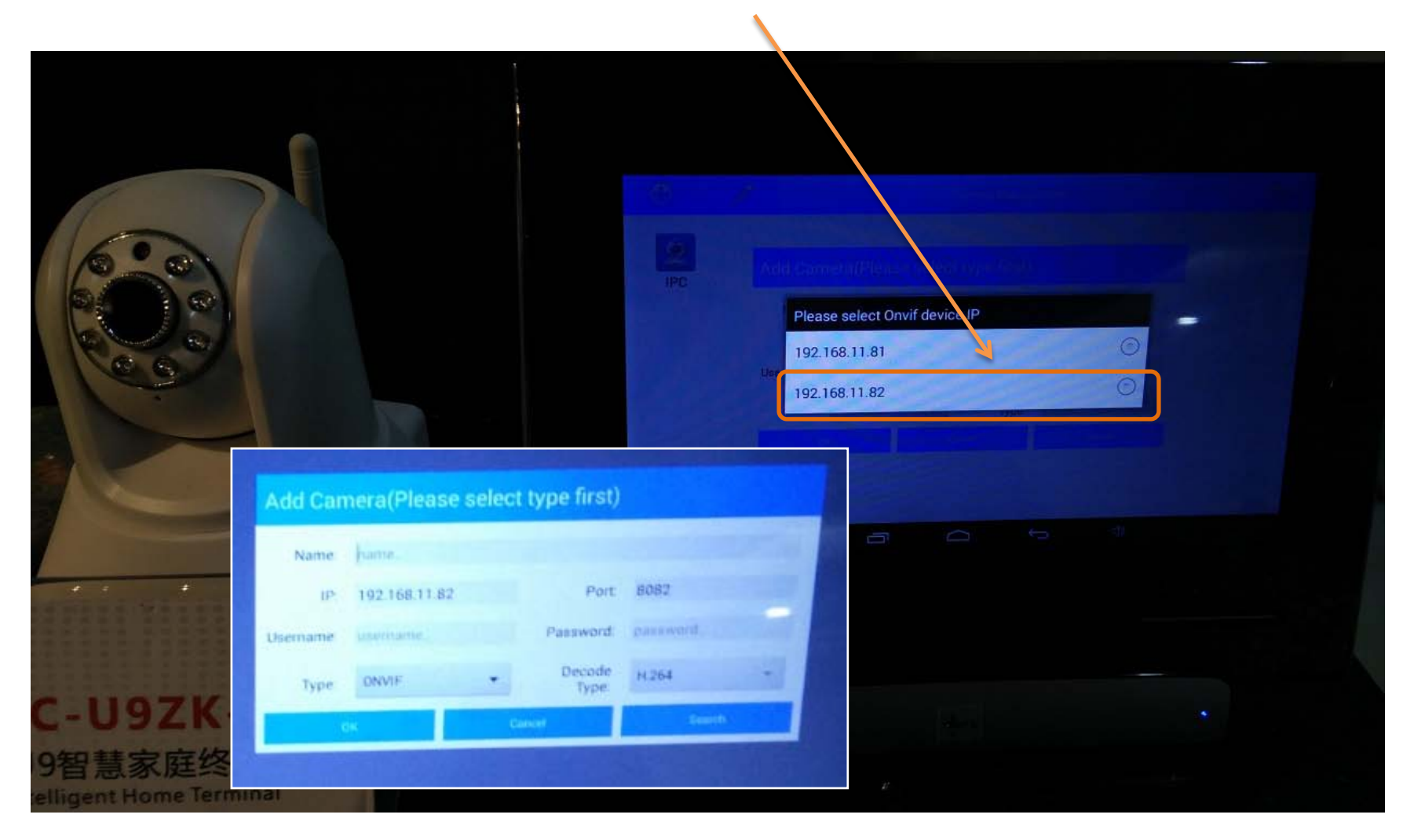

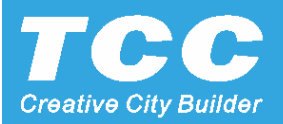

#### Name for the IPC and input it's Username and password manually

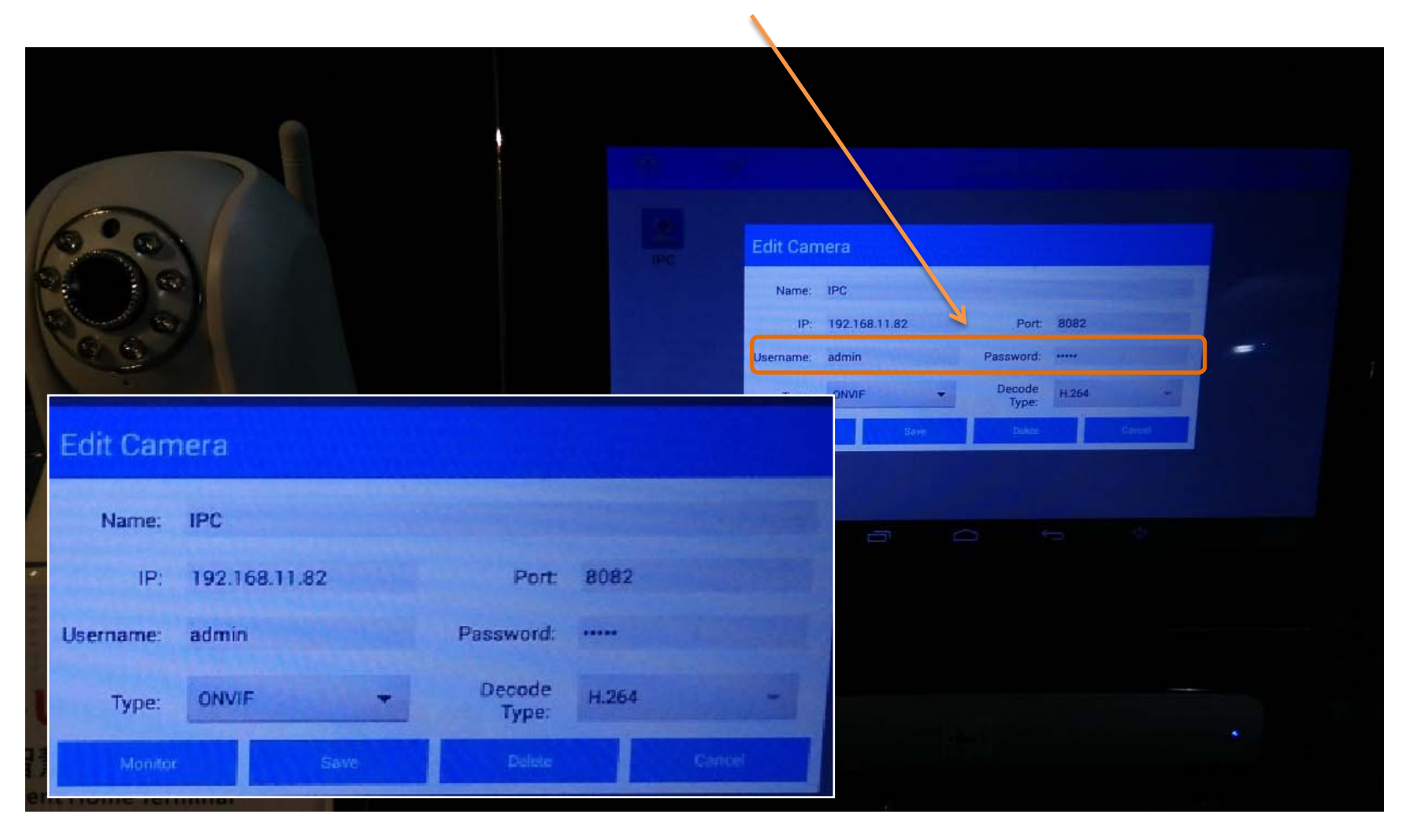

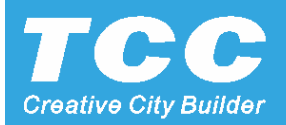

#### Operate the IP Camera, with the PTZ controller for the PTZ IPC

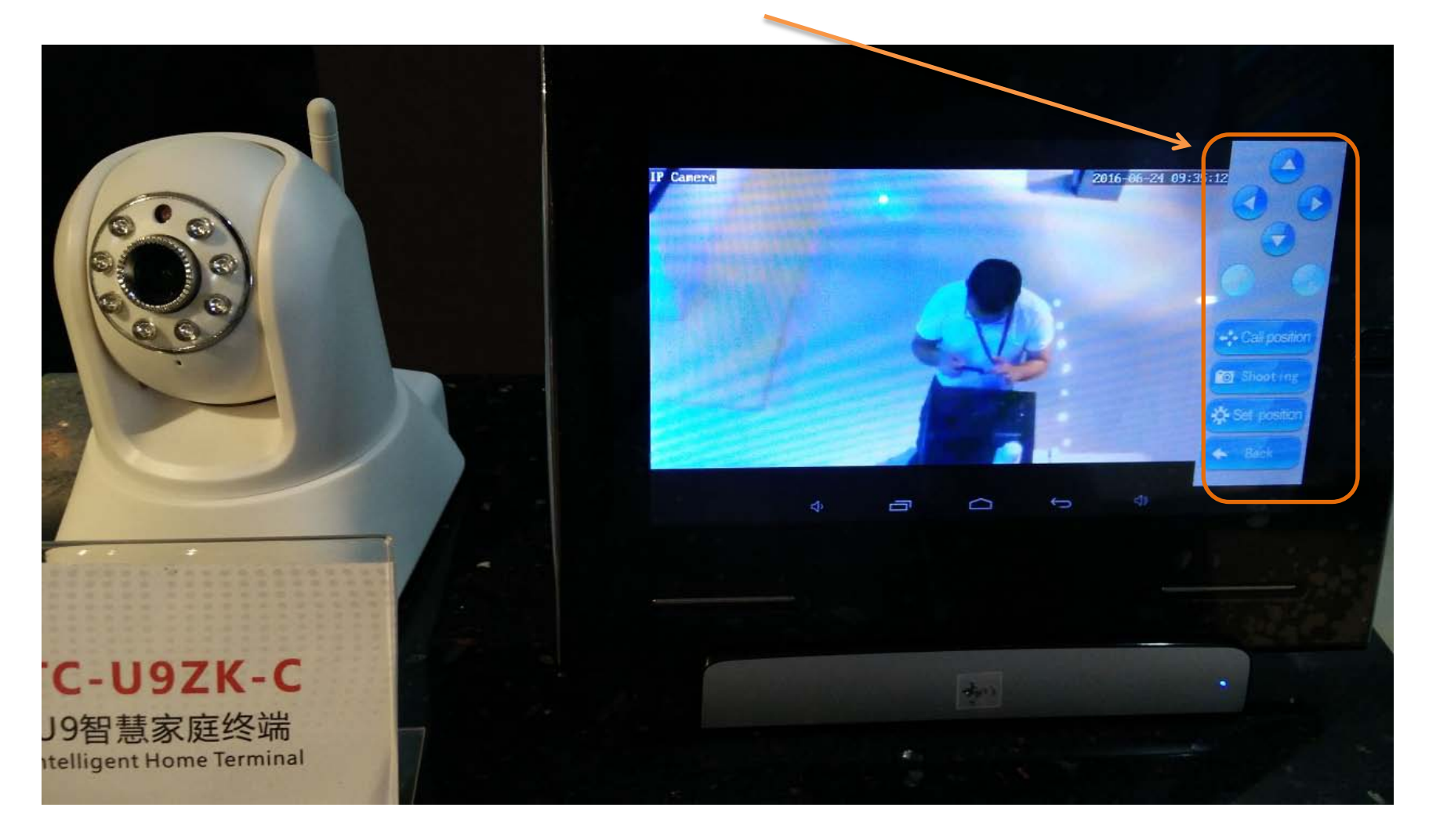

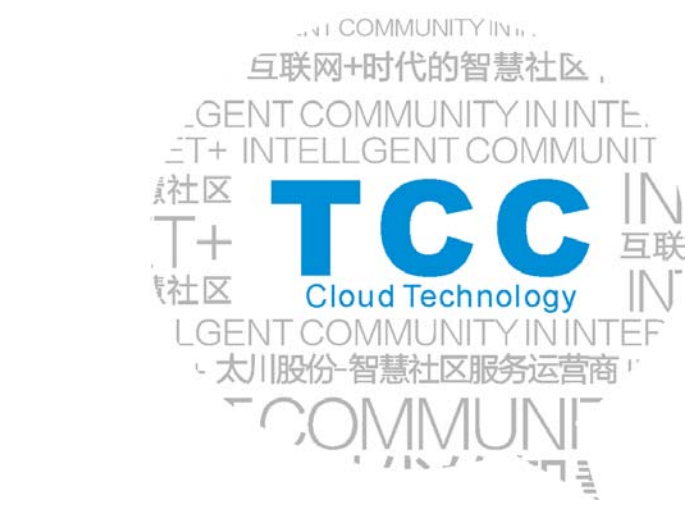

# **THANK YOU!**

ZHUHAI TAICHUAN CLOUD TECHNOLOGY CO., LTD.

Intelligent Community & Home Automation & Home Security Solutions

- Add: Taichuan Industrial Park, 611 Huawei Road, Qianshan Technopark, Zhuhai City 519060, Guangdong, China.
- Tel: +867568665169;8665566ext.569
- Fax: +867568665566
- Mail: globalmarket@taichuan.com
- Web: www.taichuan.com

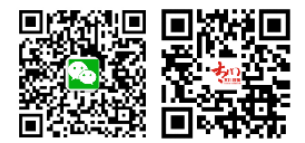